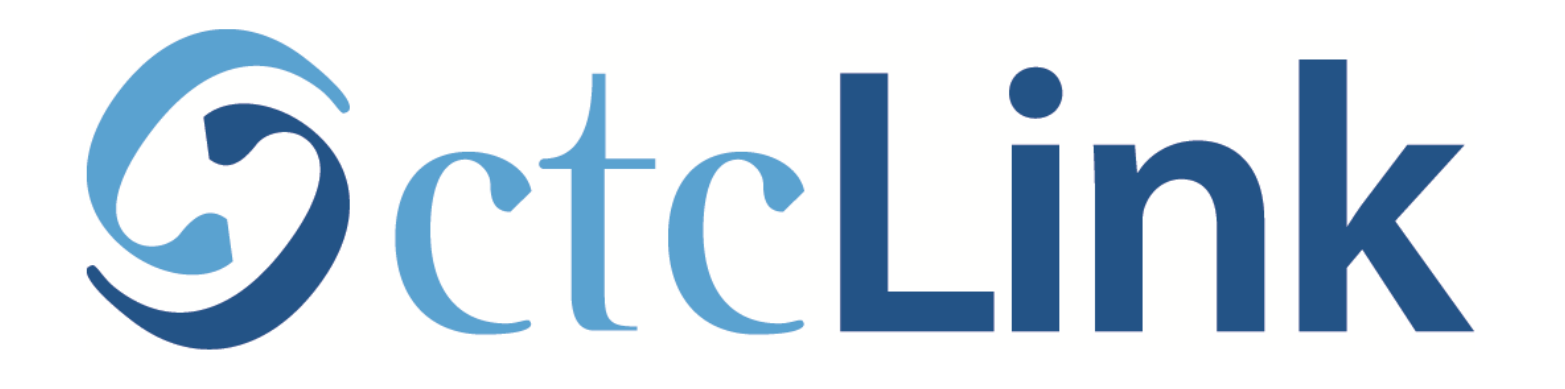

### View/Print your Unofficial Transcript

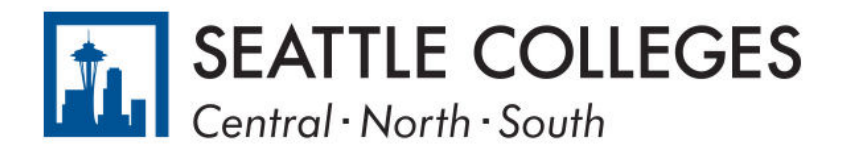

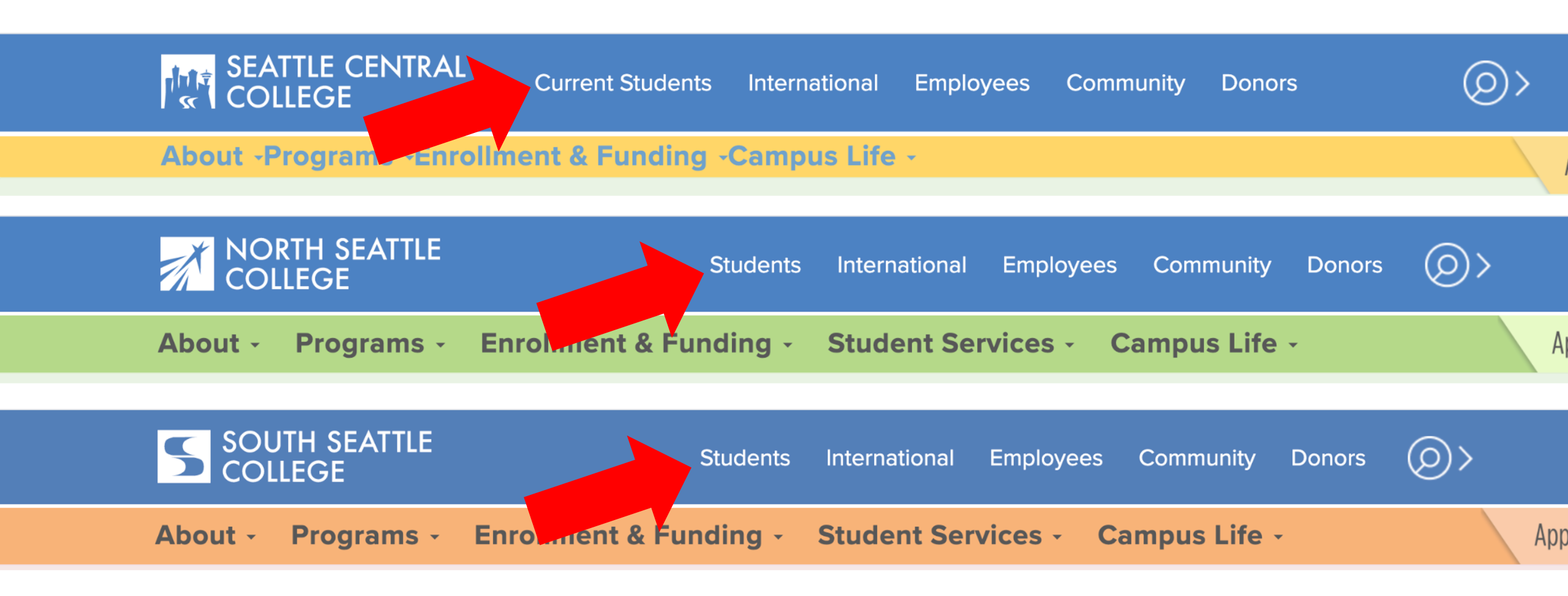

Open a browser and go to your campus website. **Step 1:** Click on **Students** or **Current Students**.

www.seattlecentral.edu www.southseattle.edu www.northseattle.edu

# **Students**

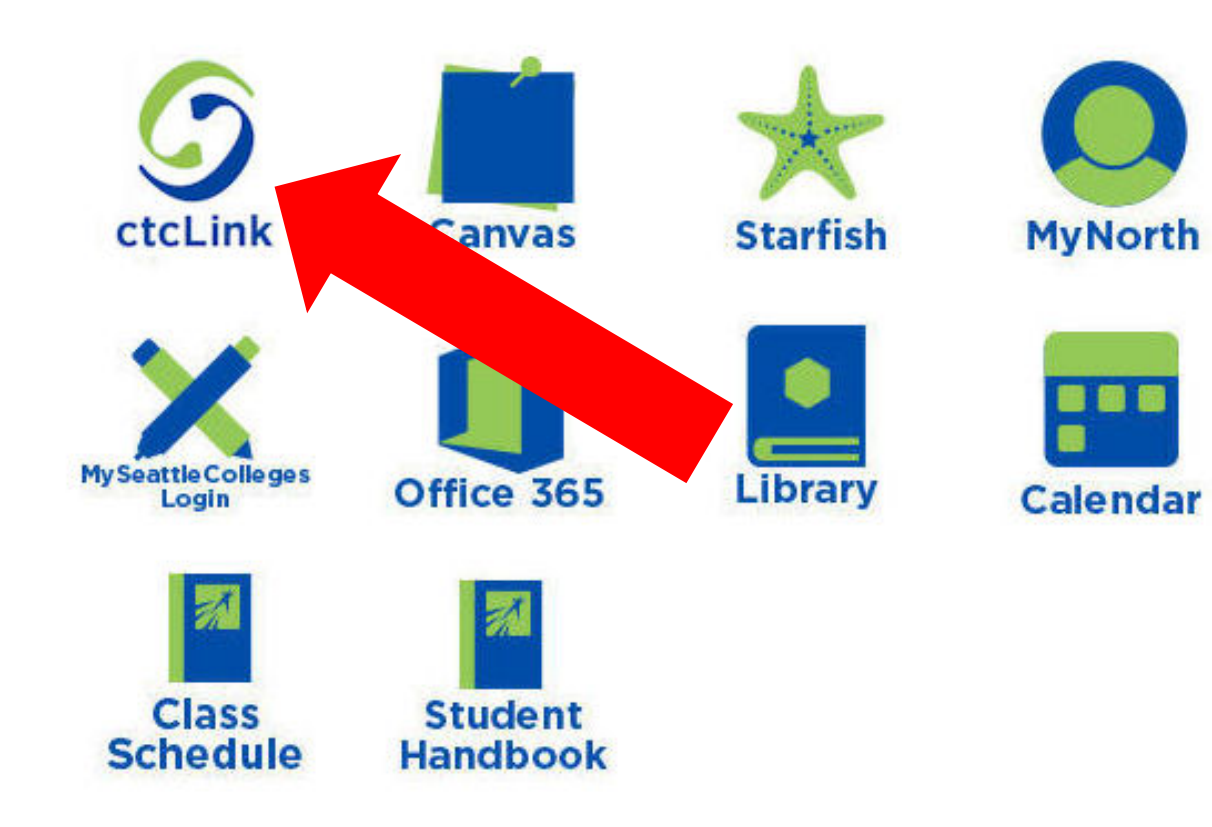

#### Latest from North Seattle

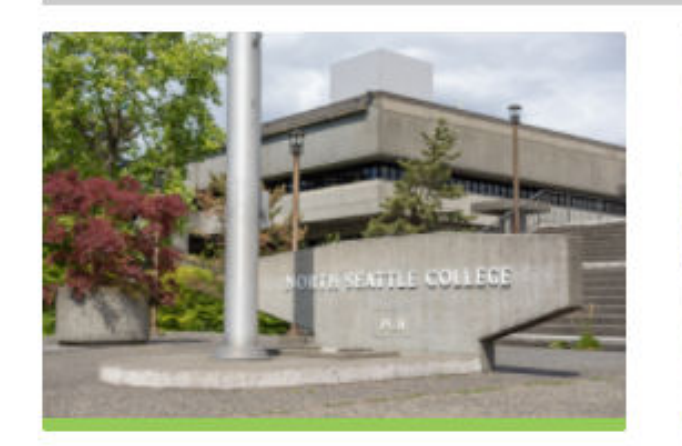

Sound Transit hits 'exciting' milestone

NSC will host Nikkita 4

Step 2: Click on the ctcLink icon.

### **O**ctc**Link**

WASHINGTON COMMUNITY AND TECHNICAL COLLEGES

| ctcLink ID                                                                                                    |
|----------------------------------------------------------------------------------------------------|
| Password                                                                                                    |
| Enable Screen Reader Mode                                                                                                    |
| Sign In                                                                                                    |
| Do not enable screen reader mode unless you use a screen reader or other assistive technology, as this mode changes how ctcLink looks. |
| Forgot your password? First Time User?                                                                                                 |

**Step 3:** Enter your ctcLink ID and Password and click **Sign In**.

Please click the applicable link for the District or the College.

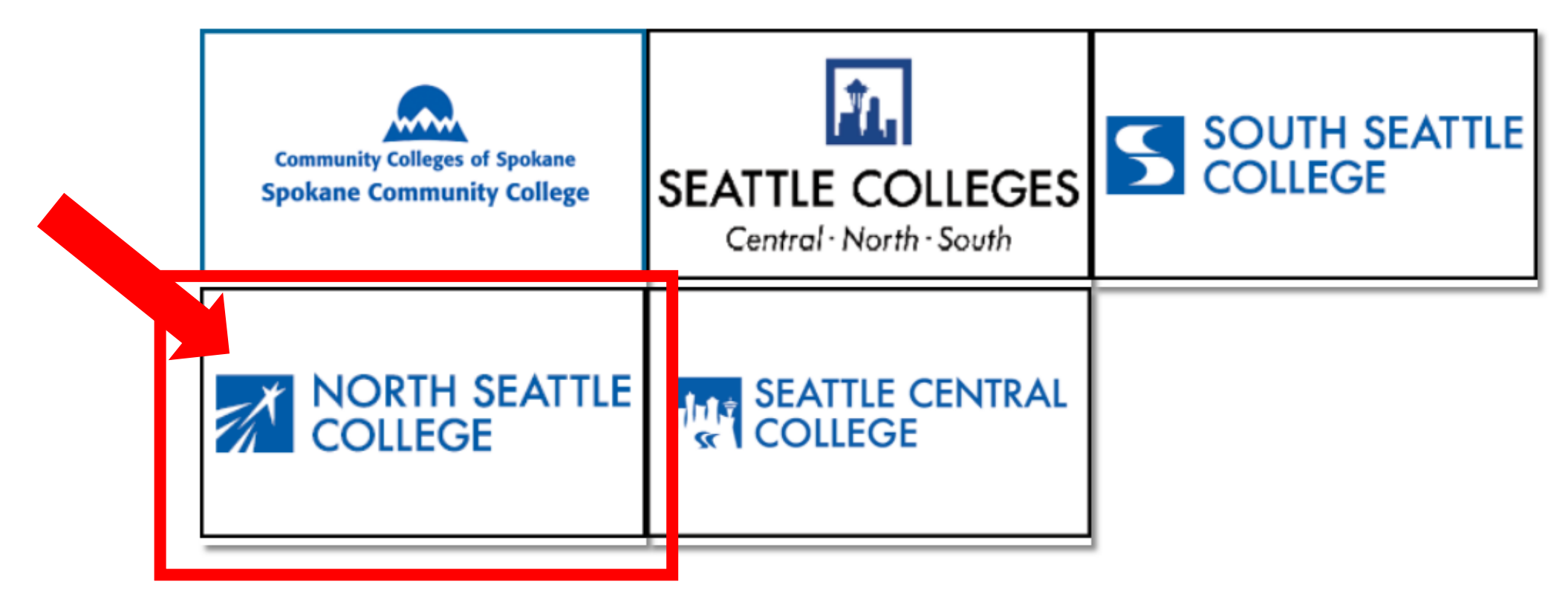

If you are or have been a student at more than one Washington state community college, click the college you want to log in to.

Step 4:

If you have only been admitted to or attend one college, go to Step 5.

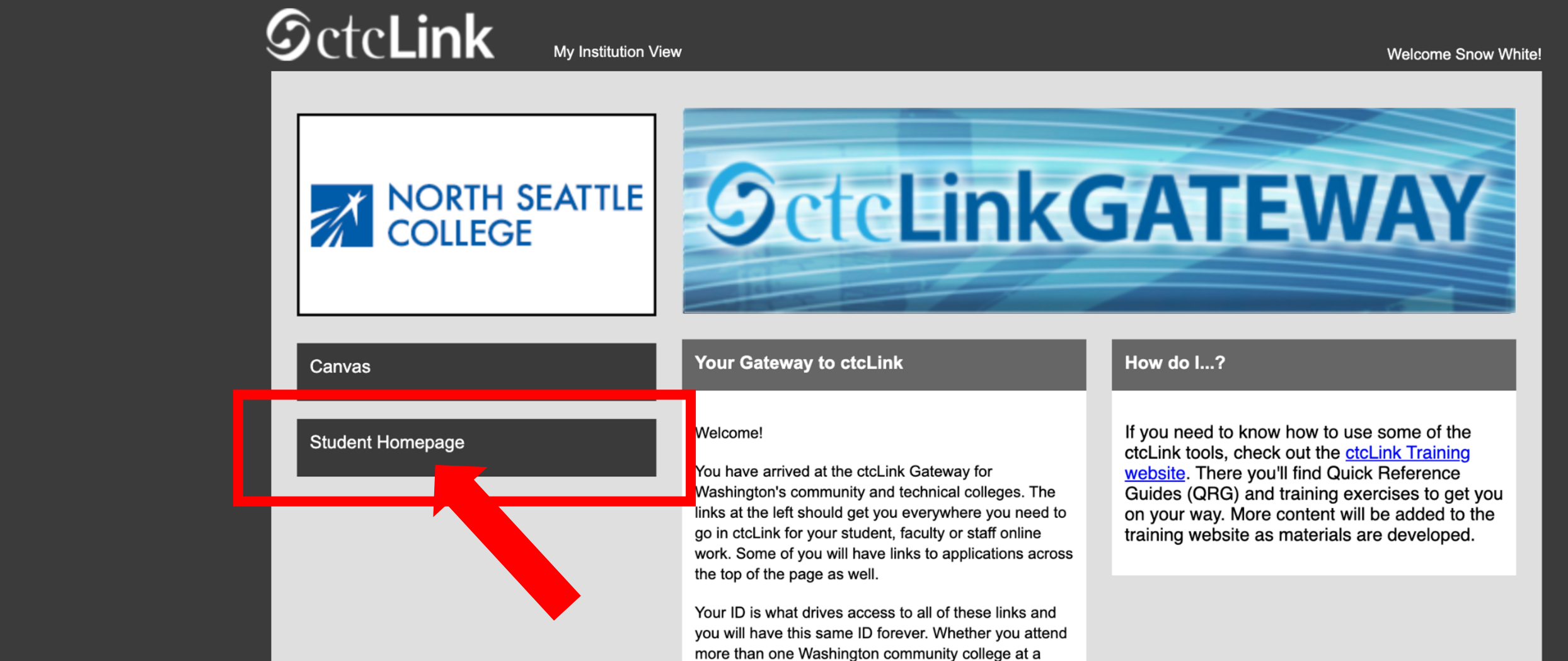

Step 5: Click on "Student Homepage".

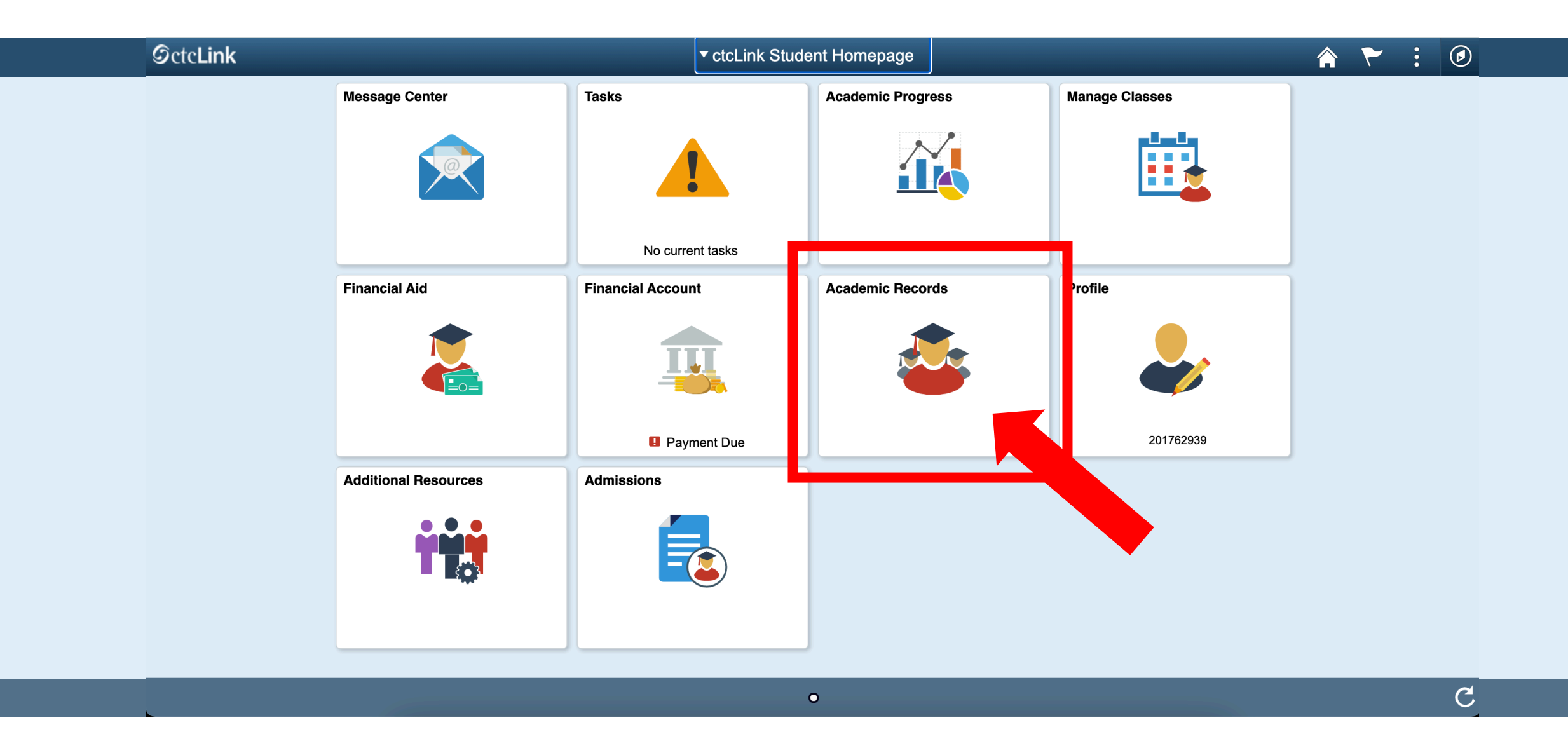

## Step 6: Click on the Academic Records tile.

| CtcLink Student Homepage    |             | Cou                      | Irse History |         |                  | Â         |
|-----------------------------|-------------|--------------------------|--------------|---------|------------------|-----------|
| Course History              | Course Hist | tory                     |              |         |                  |           |
| For View Grades             | Ţ           |                          |              |         |                  |           |
| Tiew Unofficial Transcript  |             |                          | Term 🗘       | Grade 🛇 | Units $\Diamond$ | Status 🛇  |
| View Transfer Credit Report | HMG 314     | Diversity/Culture Travel | Unassigned   |         | 5.00             | 🛧 Planned |
| Evaluate Transfer Credit    |             |                          |              |         |                  |           |
| View My Milestones          |             |                          |              |         |                  |           |
| <b>Q</b> My Program         |             |                          |              |         |                  |           |
|                             |             |                          |              |         |                  |           |
|                             |             |                          |              |         |                  |           |
|                             |             |                          |              |         |                  |           |

# Step 7: Click View Unofficial Transcript.

| C ctcLink Student Homepage  |                       | View Unofficial Transcript |
|-----------------------------|-----------------------|----------------------------|
| Course History              | North Seattle College |                            |
| 📷 View Grades               | South Seattle College |                            |
| View Unofficial Transcript  |                       |                            |
| View Transfer Credit Report |                       |                            |
| Evaluate Transfer Credit    |                       |                            |
| View My Milectores          |                       |                            |

If you've taken classes at more than one college, click the college to see the transcript from that school.

Step 8: If you've only ever attended one college, go to Step 9.

| <pre> ctcLink Student Homepage</pre> | View Unofficial Transcript                                              | 🏫 🏲 : 🞯 |
|--------------------------------------|-------------------------------------------------------------------------|---------|
| North Seattle College Change         |                                                                         |         |
| Course History                       | View Report View All Requested Reports                                  |         |
| Tiew Grades                          | New Request                                                             | Submit  |
| Tiew Unofficial Transcript           | Report Type<br>Unofficial Transcript V                                  |         |
| View Transfer Credit Report          | Information For Students                                                |         |
| Evaluate Transfer Credit             | To view reports, your device should allow popups and have a PDF viewer. |         |
| View My Milestones                   |                                                                         |         |
| <b>R</b> My Program                  |                                                                         |         |
|                                      |                                                                         |         |

Click **Submit** to open the transcript in another window.

**Step 9:** To view transcripts for another quarter or college, click **Change** at the top left.

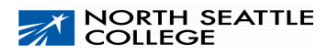

Page 1 of 1

**Unofficial Transcript - Academic Career** 

Snow White Name: Student ID: 201847122

SCI

Print Date: 02/12/2021

122

**Beginning of Academic Career Record** 

|               |     | FALL                     | 2017      |        |              |        |
|---------------|-----|--------------------------|-----------|--------|--------------|--------|
| <u>Course</u> |     | Description              | Attempted | Earned | <u>Grade</u> | Points |
| ART           | 112 | Drawing                  | 3.000     | 3.000  | 4.0          | 0.000  |
| CSC           | 111 | Computers For Math & Sci | 5.000     | 5.000  | 4.0          | 0.000  |
| ENGL          | 900 | Transferred-In Course    | 5.000     | 5.000  | 4.0          | 0.000  |
| ENGL&         | 111 | Intro To Literature      | 2.000     | 2.000  | 4.0          | 0.000  |
| HIST&         | 136 | Us History 1: To 1877    | 4.500     | 4.500  | 4.0          | 0.000  |
| HUM           | 105 | Intercultural Comm       | 4.500     | 4.500  | 4.0          | 0.000  |
| MATH          | 900 | General Mathmatics       | 4.500     | 4.500  | 4.0          | 0.000  |
| MATH&         | 146 | Introduction To Stats    | 5.000     | 5.000  | 4.0          | 0.000  |
|               |     |                          | Attempted | Earned | GPA Units    | Points |
| Term GPA:     |     | 0.000 Term Totals:       | 33.500    | 33.500 | 0.000        | 0.000  |
|               |     |                          |           |        |              |        |
|               |     | SUMME                    | R 2018    |        |              |        |
| <u>Course</u> |     | Description              | Attempted | Earned | <u>Grade</u> | Points |
| PHIL&         | 106 | Intro To Logic           | 5.000     | 5.000  | 2.0          | 0.000  |
| PHIL&         | 120 | Symbolic Logic           | 5.000     | 5.000  | 2.0          | 0.000  |

1.000

Attempted

1.000

4.0

Earned GPA Units

0.000

Points

Step 10: Now you can download or print your unofficial transcript!

Zoo Science Field Trip